How to accept gift aid and complete Terms and Conditions

- 1) Log into your my.bethel account at my.bethel.edu
- 2) Click on "Checklist"

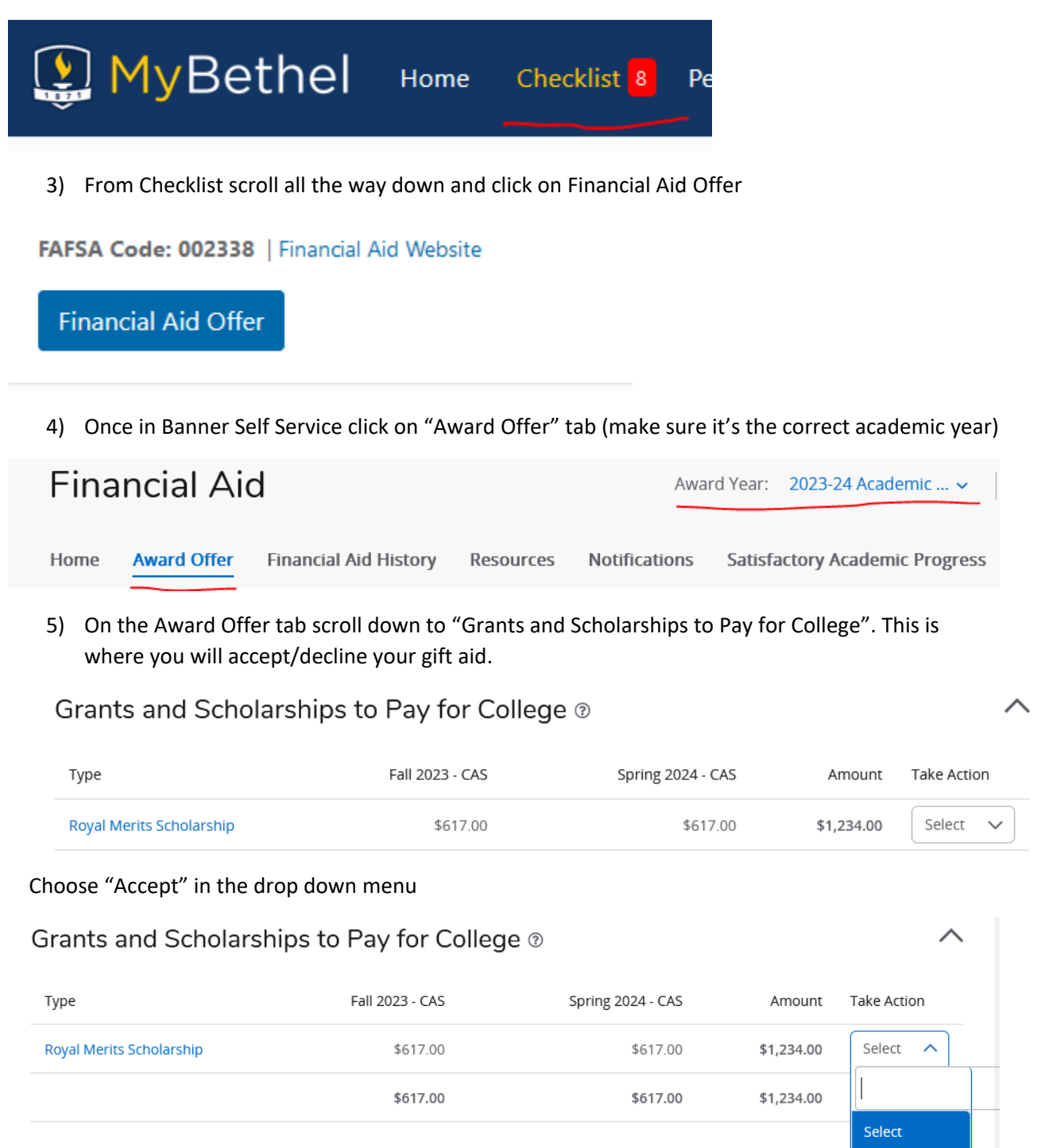

Accept All Decline All

Modify

Net Cost 💿

- 6) The Process to accept loans is very similar, but students can adjust the dollar amount if the entire amount is not desired.
- 7) Once you have accepted your gift aid, hit "submit" and a pop-up box displaying the terms and conditions will appear.

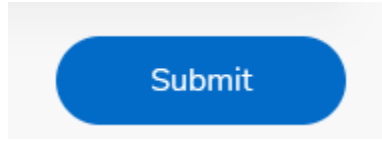

## Terms and Conditions

×

## Terms and Conditions

Students are expected to read and understand the Bethel University Financial Aid Terms and Conditions. The full Terms and Conditions can be found on the Financial Aid Website.

## Royal Merit Scholarship

The Royal Merit Scholarship is an academic and achievement scholarship awarded based on information provided in the application for admission. The dollar amount remains the same each year. Students must be full-time to receive the full scholarship amount. Additional information can be found on the financial aid website.

I acknowledge these terms and conditions.

Accept Award

Read the Terms and Conditions, then click on the acknowledgement and click accept award

Read the Terms and Conditions, then click on the acknowledgement and click accept award

I acknowledge these terms and conditions.

Accept Award

Then this message should appear at the top of that page.

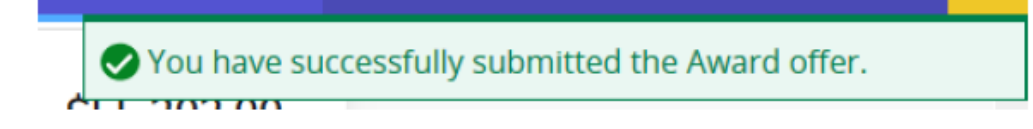